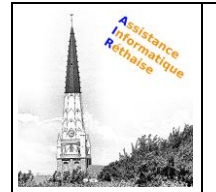

## DOCUMENTATION 3.RECHERCHE D'E-MAILS

M Recherchez dans votre boîte de réception l'e-mail dont vous avez besoin.

## Dans cette section :

| 3.1 | Effectuer une recherche | dans | la | boîte d | le réce | ption |
|-----|-------------------------|------|----|---------|---------|-------|
| 32  | Affiner une recherche   |      |    |         |         |       |

## 3.1 Effectuer une recherche dans la boîte de réception

Pour effectuer une recherche de mots clés, saisissez le mot souhaité dans le champ de recherche. Gmail vous présente des suggestions à mesure de votre saisie. Cliquez sur une suggestion, ou sur Recherche Q.

| = <b>M</b> | ۹ =                 |  |
|------------|---------------------|--|
|            | <ul> <li></li></ul> |  |
|            |                     |  |
|            |                     |  |

## **3.2 Affiner une recherche**

Pour affiner votre recherche, à droite du champ de recherche Gmail, cliquez sur la flèche vers le bas <sup>×</sup>.

Ajoutez des critères de recherche. Par exemple, vous pouvez rechercher un e-mail envoyé par Alice au cours d'une période donnée et contenant une **pièce jointe**.

Pour en savoir plus sur les recherches avancées, consultez les opérateurs de recherche compatibles avec Gmail.

|     |        | $\checkmark$ |
|-----|--------|--------------|
| = M | Q      | ÷            |
|     |        |              |
|     | Search |              |

| 31/08/2020 | ) |
|------------|---|
|------------|---|